2025/04/19 22:28

In caso di assenze programmate, è possibile impostare delle deleghe temporanee per permettere all'operatore delegati di eseguire le operazioni in capo al delegante. Ci sono due modalità di assegnazione di una delega, che si differenziano solo nella parte iniziale di accesso alla funzione:

## • IL DELEGANTE NON E' PRESENTE:

- Tramite un qualsiasi utente abilitato, accedere alla funzione
   Protocollo/Protocollo/Utilità/Deleghe Iter;
- Si apre la maschera di gestione delle deleghe ed occorre seguire le istruzioni riportate al punto **"Impostare la Delega".**

# • IL DELEGANTE E' PRESENTE E PUO' IMPOSTARE LA DELEGA:

Ogni utente può dal proprio profilo delegare un suo collega di ufficio alla gestione dei propri protocolli.

Dalla barra dei menù, entrare nelle **Impostazioni** e selezionare **Gestisci il tuo Profilo**.

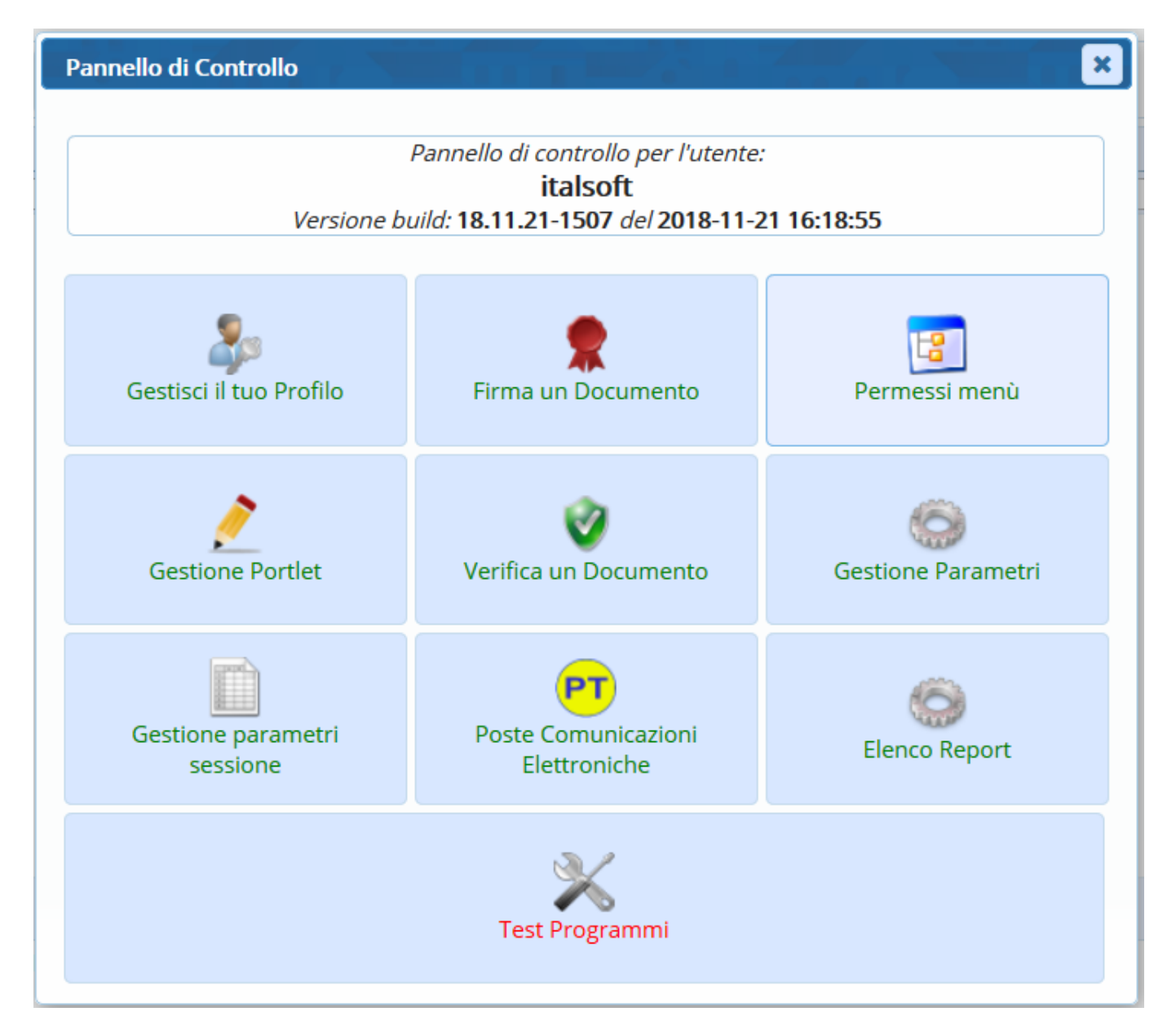

## Cliccare Deleghe Iter.

Last update: 2025/04/17 guide:segreteria:assegnazione\_deleghe https://wiki.nuvolaitalsoft.it/doku.php?id=guide:segreteria:assegnazione\_deleghe&rev=1744895126 13:05

| _ |                                |                                   | _ |                              |
|---|--------------------------------|-----------------------------------|---|------------------------------|
| ľ | Dati Utente                    |                                   |   |                              |
|   | Codico                         | E224                              |   |                              |
|   | Codice                         | 5224                              |   | <ul> <li>Aggiorna</li> </ul> |
|   | Deservered                     | Annulla Descuerd                  |   |                              |
|   | Password                       | Password Presente Annula Password |   |                              |
|   | Dirata Password giorni         |                                   |   |                              |
|   | Numero May di accessi          |                                   |   |                              |
|   | Numero Max di minuti inattivi  |                                   |   | Deleghe Iter                 |
|   | Indirizzo IP                   |                                   |   |                              |
|   |                                |                                   |   |                              |
|   | Cognome                        |                                   |   |                              |
|   | Nome                           |                                   |   |                              |
|   | E-mail from                    |                                   |   |                              |
|   | Email                          |                                   |   |                              |
|   | Host di invio mail             |                                   |   |                              |
|   | Username di invio mail         |                                   | ► |                              |
|   | Port                           |                                   |   |                              |
|   | Secure SMTP                    |                                   |   |                              |
|   | Password di invio mail         |                                   |   |                              |
|   |                                |                                   |   |                              |
|   | Dipendente (Pianta Organica)   |                                   |   |                              |
|   |                                |                                   |   |                              |
|   | Utente Firma Remota            |                                   |   |                              |
|   | Utente                         |                                   |   |                              |
|   | Password                       |                                   |   |                              |
|   | Dominio di Firma               |                                   |   |                              |
|   | Notifiche                      |                                   |   |                              |
|   | Notifiche massime visualizzate | Seleziona 🗵                       |   |                              |
|   |                                |                                   |   |                              |
|   |                                |                                   |   |                              |

In caso di assenze impreviste, le deleghe possono essere impostate da un utente amministratore. Dal menù Protocollo  $\rightarrow$  Utilità  $\rightarrow$  Deleghe Iter.

# Impostare la delega

Si apre la schermata con l'elenco di tutte le deleghe già assegnate in precedenza, se presenti.

### chiara Home Amministrazione Deleghe Iter 🗙

| ine iter                 |                         |                        |                      |                      |                       |                     |       |
|--------------------------|-------------------------|------------------------|----------------------|----------------------|-----------------------|---------------------|-------|
| enco di tutte le Deleghe |                         |                        |                      |                      |                       |                     |       |
| Delegante 🗢              | Ufficio Delegante       | Inizio Validità Delega | Fine Validità Delega | Delegato             | Ufficio Delegato      | Annullata           |       |
| ORRONI ALESSANDRO        | SUAP                    | 29/06/2018             | 30/06/2018           | MUCCI ALESSANDRO     | SUAP                  |                     | ^     |
| RRONI ALESSANDRO         | SUAP                    | 29/06/2018             | 30/06/2018           | MAZZA MARIO          | SUAP                  |                     |       |
| CCI ALESSANDRO           | SUAP                    | 26/04/2018             | 28/04/2018           | BORRONI ALESSANDRO   | SUAP                  |                     |       |
| CI ALESSANDRO            | UFFICIO SCADENZE        | 17/04/2018             | 25/04/2018           | MOSCIONI MICHELE     | COMMERCIO             |                     |       |
| CI ALESSANDRO            | UFFICIO DEL VICESINDACO | 15/04/2018             | 15/04/2018           | FONTANAZZA FRANCESCO | DEMOGRAFICI CAPOLUOGO |                     |       |
| NTANAZZA FRANCESCO       | DEMOGRAFICI CAPOLUOGO   | 10/04/2018             | 20/04/2018           | MUCCI ALESSANDRO     | PROTOCOLLO            |                     |       |
| ZZA MARIO                | ASSESSORATO AL COMMERC  | 20/02/2018             | 21/02/2018           | MUCCI ALESSANDRO     | UFFICIO SCADENZE      |                     |       |
| CIONI MICHELE            | SEGRETERIA              | 01/10/2017             | 31/10/2017           | FINUCCI ALESSANDRO   | PROTOCOLLO            |                     |       |
| ARINI ANDREA             | ASSESSORATO CULTURA     | 01/09/2017             | 30/09/2017           | CIARROCCHI CRISTIANO | SEGRETERIA            |                     |       |
| CCI ALESSANDRO           | UFFICIO SCADENZE        | 30/08/2017             | 30/08/2017           | MOSCIONI MICHELE     | COMMERCIO             |                     |       |
| ARINI ANDREA             | PROTOCOLLO              | 27/08/2017             | 31/08/2017           | CHIARA COGNIGNI      | PROTOCOLLO            |                     |       |
| CIONI MICHELE            | ASSESSORATO CULTURA     | 25/08/2017             | 25/08/2017           | CAPANNELLI           | UFFICIO DEL SINDACO   |                     |       |
| RINI ANDREA              | ASSESSORATO CULTURA     | 25/08/2017             | 25/08/2017           | BILO' PATRIZIA       | DEMOGRAFICI CAPOLUOGO |                     |       |
| CI ALESSANDRO            | UFFICIO SCADENZE        | 07/08/2017             | 10/08/2017           | MOSCIONI MICHELE     | SEGRETERIA            |                     |       |
| CI ALESSANDRO            | UFFICIO SCADENZE        | 01/08/2017             | 04/08/2017           | MOSCIONI MICHELE     | SEGRETERIA            | 11/07/2017          |       |
| CCI ALESSANDRO           | UFFICIO SCADENZE        | 01/08/2017             | 04/08/2017           | MOSCIONI MICHELE     | COMMERCIO             |                     |       |
| CCI ALESSANDRO           | UFFICIO SCADENZE        | 24/07/2017             | 31/07/2017           | MOSCIONI MICHELE     | SEGRETERIA            |                     |       |
| ICCI ALESSANDRO          | UFFICIO SCADENZE        | 22/07/2017             | 22/07/2017           | MAZZA MARIO          | ASSESSORATO CULTURA   |                     |       |
| ICCI ALESSANDRO          | UFFICIO SCADENZE        | 06/07/2017             | 09/07/2017           | MOSCIONI MICHELE     | UFFICIO DI PROVA 2    | 05/07/2017          | ~     |
|                          |                         |                        |                      |                      |                       |                     | >     |
| •                        |                         |                        |                      |                      |                       | Visualizzati 1 - 27 | di 27 |

Aprendone una con un doppio click si potrà leggerla nel dettaglio. Le deleghe inserite non possono essere modificate, ma solo annullate.

| Deleghe Iter             |                |                |             |              |          |              |               |                   |        |                |       |  |  |
|--------------------------|----------------|----------------|-------------|--------------|----------|--------------|---------------|-------------------|--------|----------------|-------|--|--|
| Attenzione: Una volta ca | ricata la Dele | ga non potrà p | iù essere r | nodificata   |          |              |               |                   |        |                |       |  |  |
| Utente Inserimento       | FRANCADO       |                | Data 0      | 3/03/2021 1  | 7:51:43  | Ute          | ente Modifica |                   | Data ( | 1/01/1970 01:0 | 00:00 |  |  |
|                          |                |                |             |              |          |              |               |                   |        |                |       |  |  |
| Delegante                | 006228         | FRANCESCO D    | AMONTE      |              |          | AREA 7 - P   | ROGETTAZION   | E, REALIZZAZIO    |        |                |       |  |  |
| Delegato                 | 006229         | LAURA CA       | MPANELLA    | ۱.           |          | AREA 7       | - PROGETTAZ   | IONE, REALIZZAZIO |        |                |       |  |  |
| Attiva funzioni deleghe  | Solo per Att   | i Segreteria 🖂 |             |              |          |              |               |                   |        |                |       |  |  |
| Inizio validità Delega   | 03/03/2021     | (Magg          | iore o ugu  | ale ad oggi) | Fine val | idità Delega | 04/03/2021    |                   |        |                |       |  |  |
| Autorizzazione           |                |                |             |              |          |              |               |                   |        | <b>11</b>      |       |  |  |
| Prot. Autoriz.ne         |                | Anno           | Tipo 🗌      | Q            |          |              |               |                   |        |                |       |  |  |

Per creare una nuova delega, cliccare invece Nuovo.

Selezionare prima di tutto l'utente delegante e confermare (Se il delegante sta impostando la delega dalla funzione "Gestisci il tuo profilo", l'utente delegante viene selezionato automaticamente). Dopo aver confermato il delegante, inserire l'ufficio per il quale si vuole impostare la delega.

| Ufficio AREA 7 - PROGETTAZIONE, REALIZ 🗸 | Utente  | FRANCADO                       |
|------------------------------------------|---------|--------------------------------|
|                                          | Ufficio | AREA 7 - PROGETTAZIONE, REALIZ |
| AREA 7 - PROGETTAZIONE, REALIZ           |         | AREA 7 - PROGETTAZIONE, REALIZ |

Alla conferma, si aprirà la schermata per gestire la delega.

Last update: 2025/04/17 guide:segreteria:assegnazione\_deleghe https://wiki.nuvolaitalsoft.it/doku.php?id=guide:segreteria:assegnazione\_deleghe&rev=1744895126 13:05

| Attenzione: Una volta caricata la Delega non potrà più essere modificata         Utente Inserimento       FRANCADO         Delegante       006228         FRANCESCO DAMONTE       AREA 7 - PROGETTAZIONE, REALIZZAZIO         Delegato       Q |  |
|----------------------------------------------------------------------------------------------------|--|
| Attenzione: Una volta caricata la Delega non potrà più essere modificata         Utente Inserimento       FRANCADO         Delegante       006228         FRANCESCO DAMONTE       AREA 7 - PROGETTAZIONE, REALIZZAZIO         Delegato       Q |  |
| Utente Inserimento     FRANCADO     Data     Utente Modifica     Data       Delegante     006228     FRANCESCO DAMONTE     AREA 7 - PROGETTAZIONE, REALIZZAZIO       Delegato     Q                                                            |  |
| Delegante 006228 FRANCESCO DAMONTE AREA 7 - PROGETTAZIONE, REALIZZAZIO Delegato Q                                                                                                    |  |
| Delegante 006228 FRANCESCO DAMONTE AREA 7 - PROGETTAZIONE, REALIZZAZIO Delegato Q                                                                                                    |  |
| Delegato Q                                                                                                    |  |
|                                                                                                    |  |
| Attiva funzioni deleghe                                                                                                    |  |
| Inizio validità Delega 🛛 📓 (Maggiore o uguale ad oggi) 🛛 Fine validità Delega 📄                                                                                                    |  |
| Autorizzazione                                                                                                    |  |
| Prot. Autoriz.ne Anno Tipo Q                                                                                                    |  |
| lote                                                                                                    |  |

Dalla lentina 🔍 del campo *Delegato* si può scegliere dall'archivio dei mittenti/destinatari il nome dell'utente da delegare.

Nel campo accanto deve invece essere inserito l'ufficio del delegato al quale è riferita la delega, scegliendolo dall'archivio degli uffici.

Impostare poi le date della delega scegliendole dal calendario.

| Attenzione: Una volta caricata la Delega non potrà più essere modificata |                          |                            |                                     |  |  |  |  |  |
|--------------------------------------------------------------------------|--------------------------|----------------------------|-------------------------------------|--|--|--|--|--|
| Utente Inserimento                                                       | FRANCADO                 | Data 03/03/2021 17:51:43   | Utente Modifica                     |  |  |  |  |  |
|                                                                          |                          |                            |                                     |  |  |  |  |  |
| Delegante                                                                | 006228 FRANCESCO D       | AMONTE                     | AREA 7 - PROGETTAZIONE, REALIZZAZIO |  |  |  |  |  |
| Delegato                                                                 | 006229 LAURA CAI         | MPANELLA                   | AREA 7 - PROGETTAZIONE, REALIZZAZIO |  |  |  |  |  |
| Attiva funzioni deleghe                                                  | Solo per Atti Segreteria |                            |                                     |  |  |  |  |  |
| Inizio validità Delega                                                   | 03/03/2021 (Magg         | iore o uguale ad oggi) Fin | e validità Delega 04/03/2021        |  |  |  |  |  |
|                                                                          |                          |                            |                                     |  |  |  |  |  |

In Attiva funzioni deleghe scegliere dal menù a tendina Solo per Atti Segreteria.

| Delegato                | 006229            | LAURA CAMPANELI |
|-------------------------|-------------------|-----------------|
| Attiva funzioni deleghe | Solo per Atti Seg | reteria 🖂       |
| Inizio validità Delega  | 03/03/2021        | (Maggiore o uខ្ |

Possono essere inseriti numero, anno e tipo di protocollo con il quale si è autorizzata la delega e eventuali note.

| Autorizz | azione                       |
|----------|------------------------------|
|          | Prot. Autoriz.ne Anno Tipo Q |
| Note     |                              |
|          |                              |
|          |                              |
|          |                              |
|          |                              |
|          |                              |
|          |                              |
|          |                              |
|          |                              |

Cliccare **Inserisci** per rendere effettiva la delega appena creata.

N.B. Ogni delega è legata esclusivamente all'ufficio del delegante specificato al suo interno. L'operazione andrà quindi ripetuta per ogni singolo ufficio del delegante per il quale si vogliano delegare le attività.

## 33 visualizzazioni.

### From:

https://wiki.nuvolaitalsoft.it/ - wiki

Permanent link: https://wiki.nuvolaitalsoft.it/doku.php?id=guide:segreteria:assegnazione\_deleghe&rev=1744895126

Last update: 2025/04/17 13:05

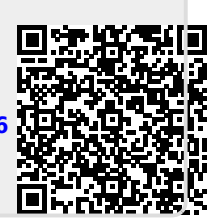